# **Quick Registration for Employee Access®**

View up to 3 years of pay statements and tax statements online at your convenience, safely and securely. Additional features are available depending what's offered by your company.

**Important**: Your employer must have a valid email address on file for you before you can register. It can't be an email that you used for Employee Access with another company using ADP®.

- 1 Go to myaccess.adp.com and click Register Now
- 2 If you will receive a W-2, complete the fields on this form and click Next:

| First Name          | Last Name                    |                |           |  |  |
|---------------------|------------------------------|----------------|-----------|--|--|
| Kevin               | Young Jr                     |                |           |  |  |
| Date of Birth       |                              | Social Securit | ly Number |  |  |
| September • 24 • 19 | 76 🗸                         |                |           |  |  |
| I'm not a robot     | reCAPTCHA<br>Privacy - Terms |                |           |  |  |

### Tips

- If you have trouble registering, verify your name, SSN, and birthday with your employer.
- Don't include a middle initial.
- If your legal name includes a suffix, enter it after your last name with a space before it, but no commas or periods.

If you will receive a 1099, click Register as a contractor (1099), then complete the fields on this form and click **Next**.

| Social Security | er entering | your Social Sec | Tax ID Number of Tax ID Number (TIN) |
|-----------------|-------------|-----------------|--------------------------------------|
|                 | ••          |                 |                                      |
| First Name      |             |                 | Company Name                         |
| Olivia          |             |                 |                                      |
| Last Name       |             |                 |                                      |
| Randall         |             |                 |                                      |
|                 |             |                 |                                      |
| Zip Code        |             |                 |                                      |
| 90210           |             |                 |                                      |
| Hire Date       |             |                 |                                      |
| May             | <b>~</b> 20 | ~ 2019 ·        | •                                    |
|                 |             | 2               | • 1                                  |
| 1               | ot a robot  |                 |                                      |

# **Quick Registration for Employee Access®**

# 3 Request your Personal Registration Code

If you have questions, please contact your employer

#### Personal Registration Code Next, complete your registration Create User ID (at least 8 characters) Email A personal registration code is required to continue. Click SEND CODE to have your personal registration code KevinYoung@email.com sent to the email address below Create your user ID k\*\*\*\*\*\*\*\*g@adp.com and password. Create Password Retype password Click Send Code, and then check your email. Security question If you do not have access to the email address above, please ask the Choose security person responsible for payroll at your company to update your email address. Then, you can begin the registration process again. questions and CANCEL answers. Answer to Question Answer to Question 3 4 Enter the code from your email Almost there! Indicate that you I have read and agree to the Employee Access terms and conditions have read and Hi Kevin Young, agree to the terms Thank you for requesting a registration code to finish s Personal Registration Code Here is your personal registration code: ge4hk9nm and conditions. Note: This personal registration code is vali CANCEL days, you will be prompted to request a new one If you're in the middle of registration, you should be ab Enter your personal registration code here: Need to start the process over? Simply navigate to myA

## 6 Click **Next** to sign into Employee Access

5 Complete your registration

You'll receive a Welcome email to confirm that you registered successfully.

Checked everywhere and still can't find it?

.....

CANCEL